## NSU Wireless Internet Setup (iOS 5.0 or higher)

Devices with software below 5.0 may be compatible but are not officially supported by NSU.

8:35 AM ..... AT&T Settings **Airplane Mode** OFF Wi-Fi Not Connected > 6 Notifications On > Sounds -1)) > Brightness > Wallpaper > General > 1 Mail, Contacts, Calendars > X 8:35 AM ...II AT&T E Enter information for "student" Enter Password Cancel Username Password P W Ε R Y U 0 Q Т S F G н J κ D А Ζ ٧ В NM х X С  $\mathbf{\hat{v}}$ .?123 space return

<u>Step #2</u>: Tap student on the Wi-Fi Networks screen.

Step #1: Tap the

screen.

Settings icon on the

Home screen. Tap on **Wi-Fi** under the Settings

**<u>Step #3</u>**: Type in your myNSU username and password in the spaces provided and tap **Join**.

revised 08/2013